| SUNRISE<br>MEDICAL.<br>NORTH AMERICA                                                                                                    | How to change the zoom out -<br>Fire Fox                                                                                                    |
|----------------------------------------------------------------------------------------------------|----------------------------------------------------------------------------------------------------|
| Steps                                                                                                    | Illustration                                                                                                    |
| I. Open Fire Fox                                                                                                    |                                                                                                    |
| 2. On the top tool bar in the Fire F<br>window click "view"                                                                                                    | Eile Edit View H     arks Iools Help       Ioolbars     Ioolbars       Sidebar     Ioolbars       Ioolbars     Ioolbars       Ioolbars< |
| <ul> <li>3. In the View window click on the "Zoom" to change your view</li> <li>4. Then click on "Zoom out" this w decrease the Zoom</li> <li>Note: if you click "reset" it will reset t browse to its' initially state and you car adjust it by clicking "zoom in" to your of the state and you car adjust it by clicking "zoom in" to your of the state and you can adjust it by clicking "zoom in" to your of the state and you can adjust it by clicking "zoom in" to your of the state adjust it by clicking "zoom in" to your of the state adjust it by clicking "zoom in" t</li></ul> | rill<br>File Edit View History Bookmarks Tools Help<br>Toolbars<br>Sidebar<br>Zoom Zoom In CH++<br>Page Style<br>Text Encoding<br>Eull Screen F11<br>Zoom Text Only                                                                                                    |